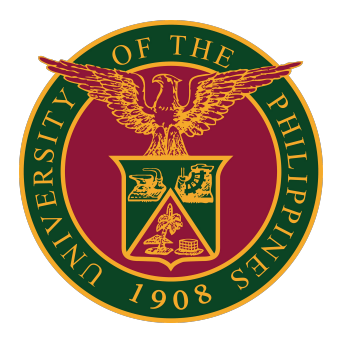

#### Webex for UP Users

How to Log-in using iOS App v1.0

1. On your mobile, download the Webex iOS app by going to <a href="https://www.webex.com/downloads.html">https://www.webex.com/downloads.html</a>

Press the "Apple App Store" button to download the Webex iOS app.

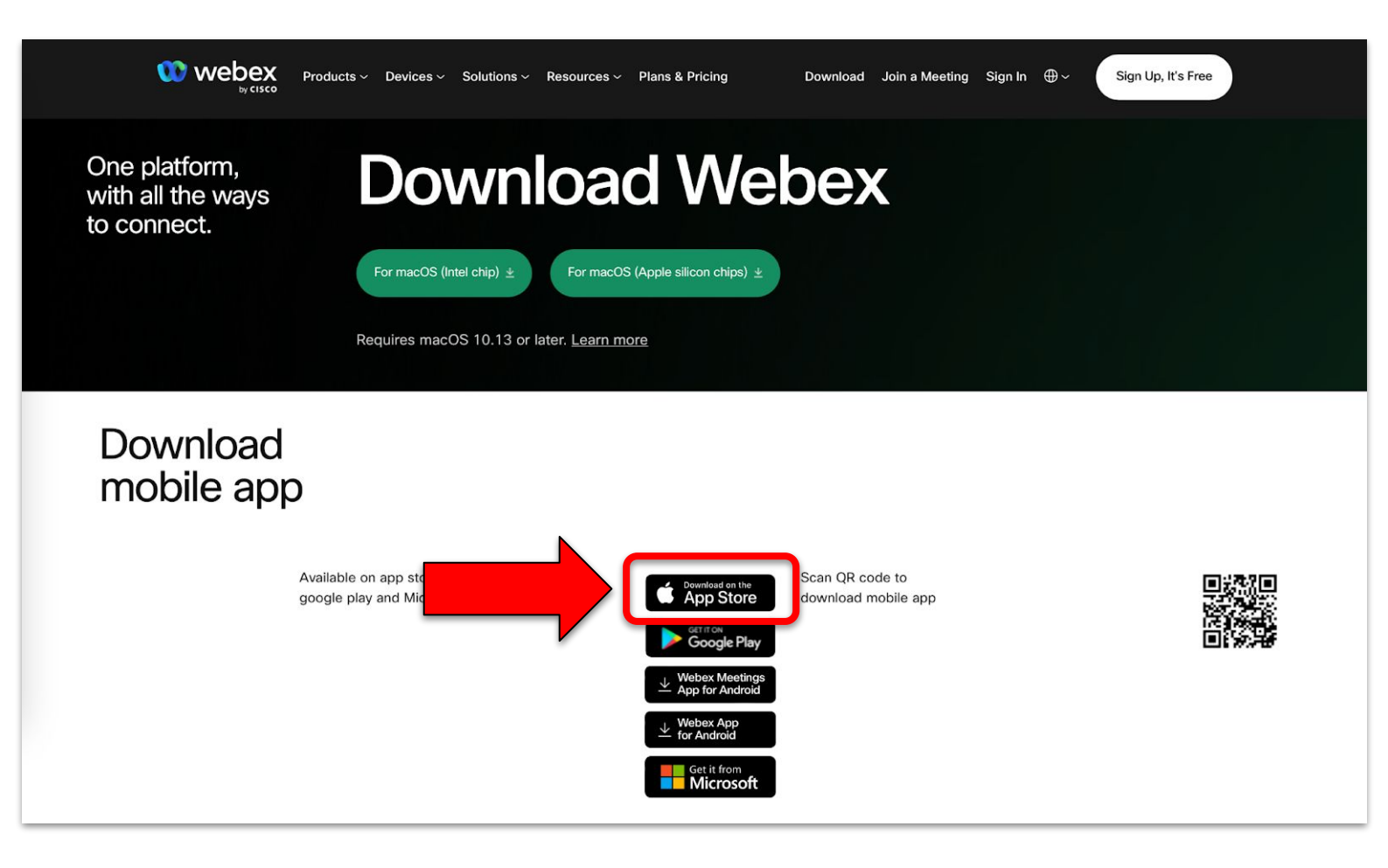

2. Once you have downloaded the Webex app, open it on your mobile.

Then, click the "Sign in" button.

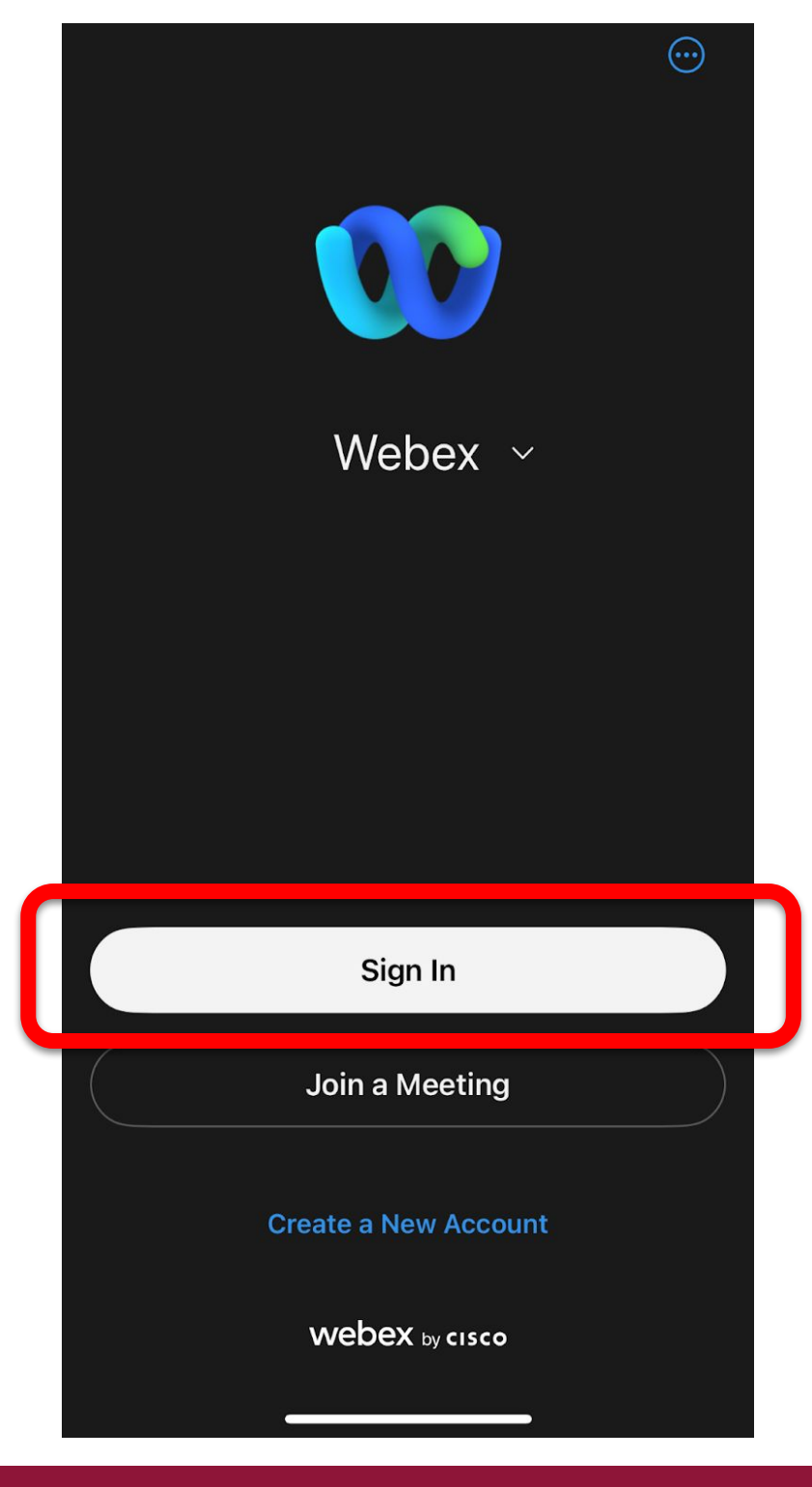

- 3. Enter your UP Mail (@up.edu.ph) account.
- Then click the "Next" button.

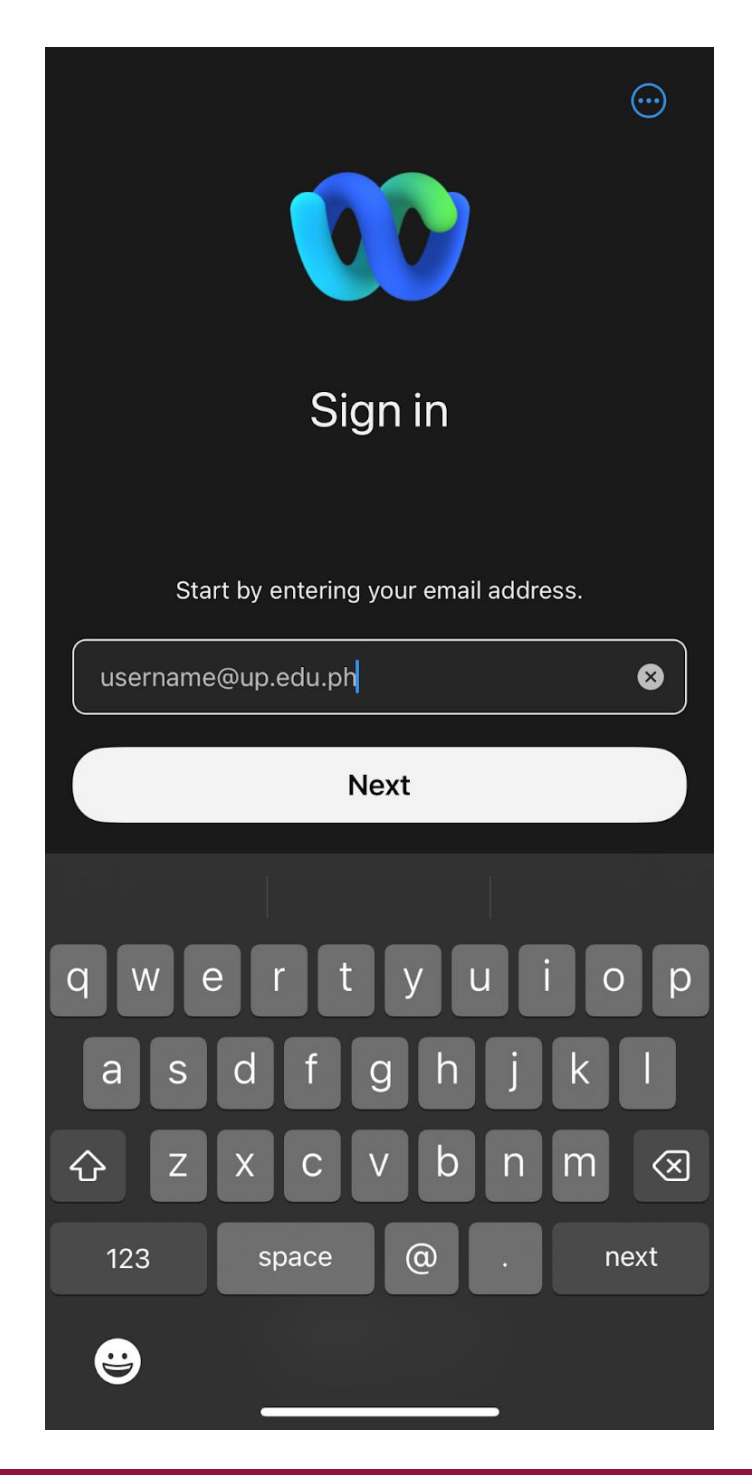

5. A Google mail sign in page will then appear.

Sign in using UP Mail (@up.edu.ph) account.

| Google<br>Mag-sign in                                          |                                            |
|----------------------------------------------------------------|--------------------------------------------|
|                                                                |                                            |
| Email o telepono                                               |                                            |
| Nakalimutan ang email?                                         |                                            |
| Hindi mo ito computer? Gamitir<br>upang pribadong mag-sign in. | n ang Guest mode<br><mark>Matuto pa</mark> |
| Gumawa ng account                                              | Susunod                                    |

6. Congratulations! You are now signed in to Webex via iOS mobile app.

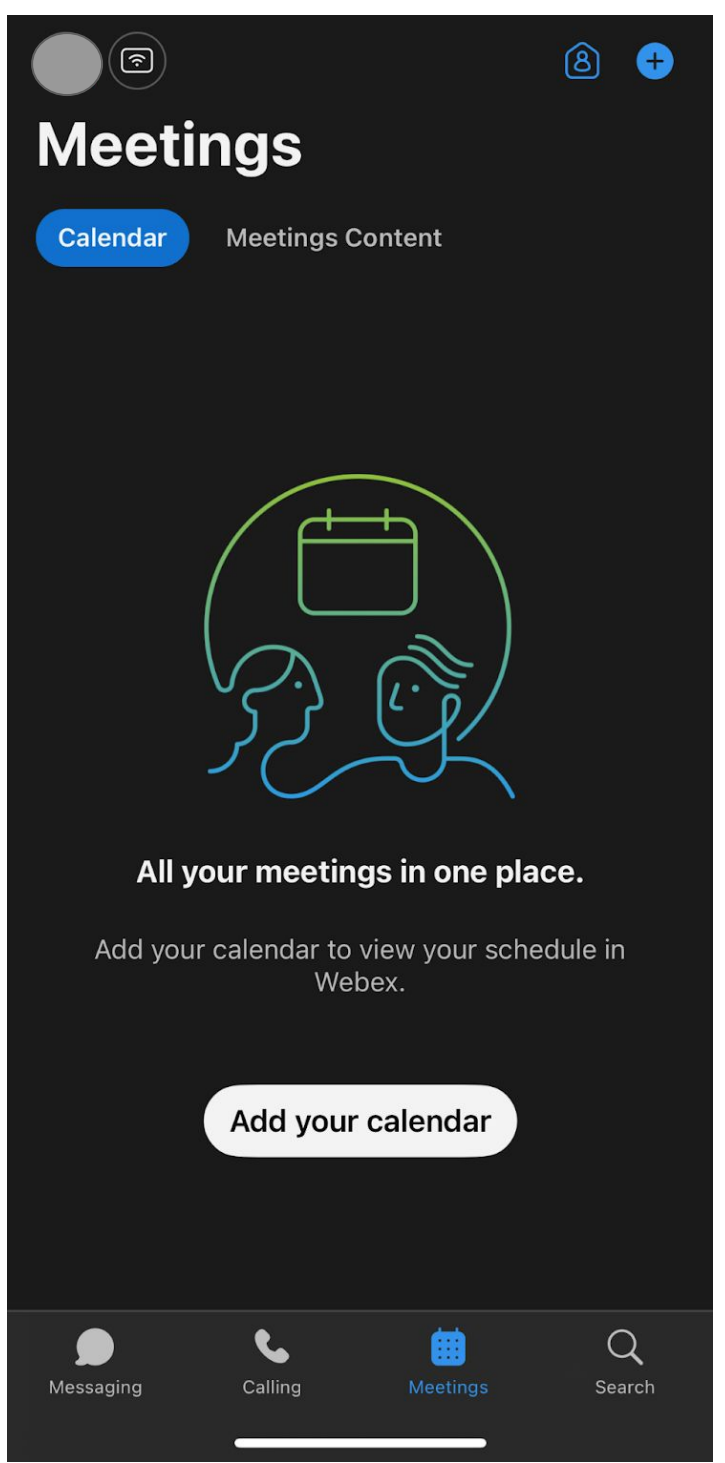

To test your computer or device, please visit: <u>https://www.webex.com/test-meeting.html</u>

# **Technical Support**

# For technical support, please contact us at the UP System ICT Support at:

https://ictsupport.up.edu.ph/

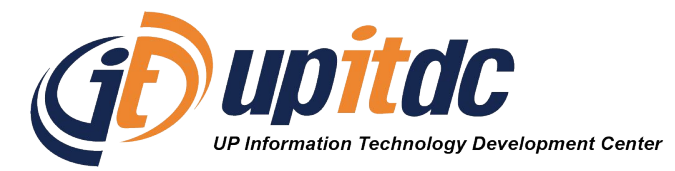

This document was was prepared by the Office of the Vice President for Development-Information Technology Development Center (OVPD-ITDC).